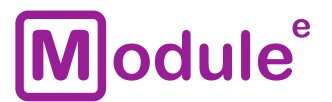

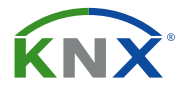

# **КNX USB ИНТЕРФЕЙС** IC-USB-S.1

Руководство пользователя

Аппликационная программа: ver. 1.0 Руководство пользователя: ver. 1.0

module-electronic.ru

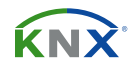

# содержание

| Содержание |                |                                   |      |  |  |  |  |
|------------|----------------|-----------------------------------|------|--|--|--|--|
| 1          | Общие сведения |                                   |      |  |  |  |  |
|            | 1.1            | Технические характеристики        | . 4  |  |  |  |  |
|            | 1.2            | Внешний вид устройства            | . 5  |  |  |  |  |
|            | 1.3            | Монтаж и подключение              | . 6  |  |  |  |  |
| 2          | Опи            | сание                             | . 7  |  |  |  |  |
|            | 2.1            | Интерфейс программирования KNX    | . 8  |  |  |  |  |
|            | 2.2            | Назначение индивидуального адреса | . 9  |  |  |  |  |
|            | 2.3            | Индивидуальный адрес в проекте    | . 10 |  |  |  |  |
|            | 2.4            | Групповые ассоциации              | . 11 |  |  |  |  |

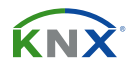

## 1 ОБЩИЕ СВЕДЕНИЯ

KNX USB интерфейс обеспечивает передачу данных между ПК и шиной KNX через USB. Используется для настройки, мониторинга, визуализации и управления устройствами в сети KNX.

- Протокол сЕМІ (Common EMI)
- Поддерживает режим работы «RAW Frame»
- Интерфейс USB 2.0 type B
- Светодиодная индикация состояний
- Поддержка сообщений APDU до 220 байт
- Гальваническая развязка USB и KNX TP
- Питание от USB
- Низкое энергопотребление
- Установка на DIN рейку 35мм

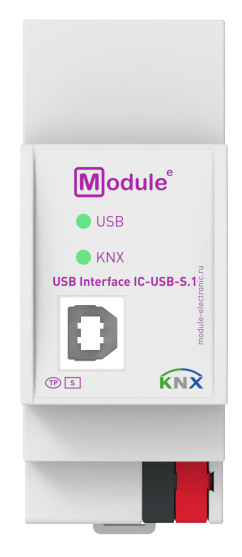

IC-USB-S.1

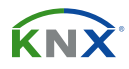

### 1.1 ТЕХНИЧЕСКИЕ ХАРАКТЕРИСТИКИ

| Модель устройства                 | IC-USB-S.1                                                                                   |           |  |  |
|-----------------------------------|----------------------------------------------------------------------------------------------|-----------|--|--|
| Входы                             |                                                                                              |           |  |  |
| Интерфейс USB                     | USB 2.0 type l                                                                               | B, female |  |  |
| Интерфейс KNX                     |                                                                                              |           |  |  |
| Спецификация                      | TP-256                                                                                       |           |  |  |
| Программа конфигурации            | ETS 4 и старше                                                                               |           |  |  |
| Подключение                       | 4-проводный соединитель EIB (пружинные зажимы PUSH WIRE) для стандартного кабеля TP1 0,8мм Ø |           |  |  |
| Поддерживаемые протоколы          | cEMI (Common EMI)                                                                            |           |  |  |
| Физический адрес KNX по умолчанию | 0.2.255                                                                                      |           |  |  |
| Питание устройства                | от USB: 5B DC                                                                                |           |  |  |
| Потребление по шине KNX (29B DC)  | < 5мА                                                                                        | < 150мВт  |  |  |
| Потребление по USB (5B DC)        | < 20мА                                                                                       | < 100мВт  |  |  |
| Диапазон рабочих температур       | от -5 до + 45°С                                                                              |           |  |  |
| Влажность во время работы         | от 5 до 93% (без конденсата)                                                                 |           |  |  |
| Степень защиты корпуса            | IP 20, в чистой среде                                                                        |           |  |  |
| Тип монтажа                       | DIN рейка 35мм                                                                               |           |  |  |
| Размер                            | 36 х 90 х 71мм (2ТЕ)                                                                         |           |  |  |
| Bec                               | 62 r                                                                                         |           |  |  |

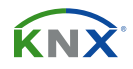

# 1.2 ВНЕШНИЙ ВИД УСТРОЙСТВА

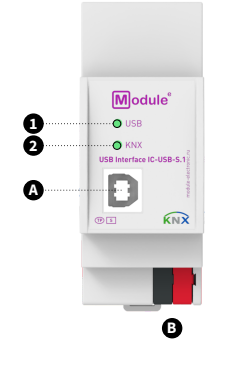

А. Порт USB type В В. Клемма шины KNX 1. LED состояния USB 2. LED состояния линии KNX TP

| <b>1. USB</b> - LED состояния USB          | Зелёный: Соединение USB OK<br>Зелёный (мигает): Передача данных USB<br>Красный: Режим ожидания USB<br>ВЫКЛ: Нет USB соединения                                     |
|--------------------------------------------|----------------------------------------------------------------------------------------------------|
| <b>2. KNX</b> - LED состояния линии KNX ТР | Зелёный: Линия KNX TP OK / нет передачи данных KNX TP<br>Зелёный (мигает): Передача данных KNX TP<br>ВЫКЛ: Нет соединения с линией KNX TP (или нет USB соединения) |

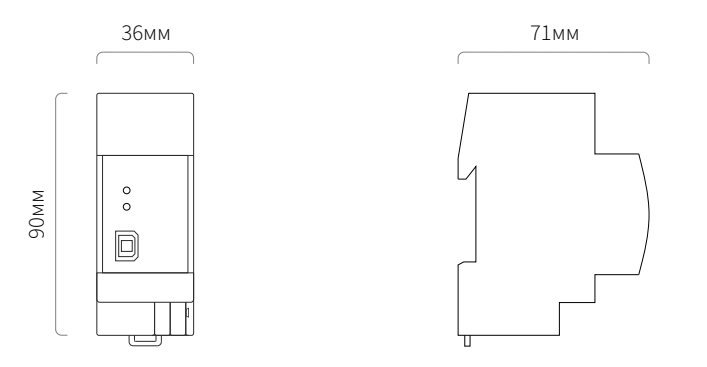

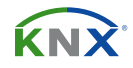

### 1.3 МОНТАЖ И ПОДКЛЮЧЕНИЕ

#### монтаж

Установка на DIN рейку

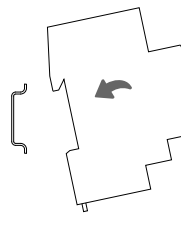

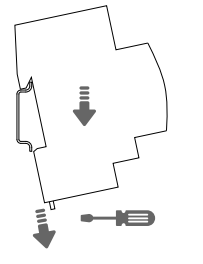

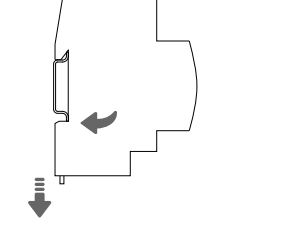

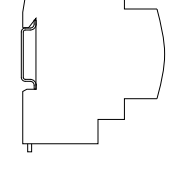

Демонтаж с DIN рейки

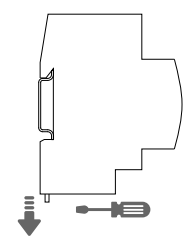

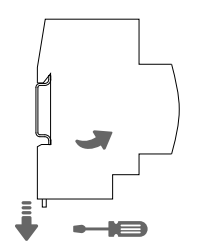

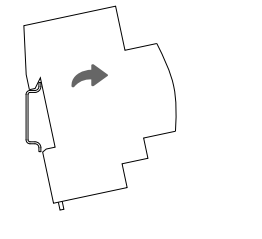

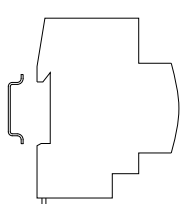

#### СХЕМА ПОДКЛЮЧЕНИЯ

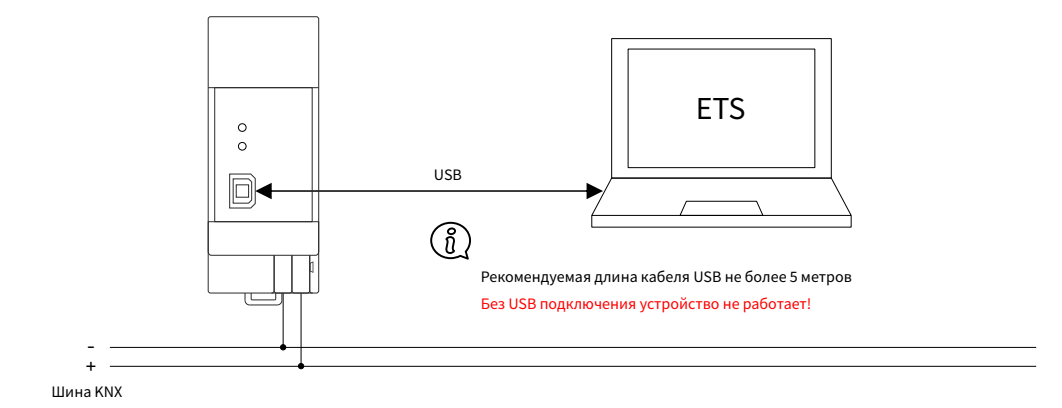

Ŵ

**ВНИМАНИЕ!** Установка и подключение устройства к электросети должна осуществляться только квалифицированным персоналом! Обязательно отключите электропитание перед установкой или снятием устройства! Конструкция устройства удовлетворяет требованиям электробезопасности по ГОСТ 12.2.007.0-75.

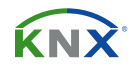

# 2 ОПИСАНИЕ

IC-USB-S.1 в системах KNX используется как KNX USB-интерфейс. После подключения, IC-USB-S.1 работает с настройками по умолчанию. Для корректной работы устройству необходимо задать правильный индивидуальный адрес.

Два светодиода, светящиеся зелёным цветом, отображают правильное подключение к шине KNX и USB. Зеленый цвет светодиодов означает, что соединение установлено. Мигание светодтодов зелёным цветом указывают на интенсивность трафика KNX и USB. В Microsoft Windows IC-USB-S.1 определяется как HID устройство (Human Interface Device), поэтому нет необходимости в загрузке и установке дополнительных драйверов.

Запись базы данных USB интерфейса в ETS фиктивна(пустая), без вкладок «Parameters» и «Group Objects», и может быть добавлена, например, для подключения устройств визуализации.

- (أ) Рекомендуется использовать USB кабель не более 5 метров.
- 🗓 Все рисунки (скриншоты) относятся к файлу базы данных IC-USB-S.1 R1-4 в ETS5.

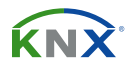

## 2.1 ИНТЕРФЕЙС ПРОГРАММИРОВАНИЯ КМХ

Для того чтобы использовать IC-USB-S.1 для программирования в ETS, его необходимо выбрать в качестве текущего интерфейса «Current Interface» во вкладке «Bus» главного окна ETS или во время редактирования проекта в нижней строке «Name and state of current connection».

| ETS           |                                                                             |                             |  |  |  |
|---------------|-----------------------------------------------------------------------------|-----------------------------|--|--|--|
| Overview Bus  | Catalogs Settings                                                           | KNX                         |  |  |  |
| + Connections | Current Interface                                                           | 🖨 USB                       |  |  |  |
| + Monitor     | KNX USB Interface UIMtp (TAPKO Technologies)<br>Individual Address: 0.2.255 | Name                        |  |  |  |
| + Diagnostics | Configured Interfaces                                                       | KNX USB Interface UIMtp     |  |  |  |
|               |                                                                             | Manufacturer                |  |  |  |
|               | Discovered Interfaces                                                       | TAPKO Technologies          |  |  |  |
|               |                                                                             | Medium                      |  |  |  |
|               |                                                                             | ТР                          |  |  |  |
|               |                                                                             | Individual Address          |  |  |  |
|               |                                                                             | 0.2.255 Address free?       |  |  |  |
|               |                                                                             | Max telegram length (APDU): |  |  |  |
|               |                                                                             | 220                         |  |  |  |
|               |                                                                             |                             |  |  |  |
|               |                                                                             |                             |  |  |  |
|               |                                                                             |                             |  |  |  |
|               |                                                                             |                             |  |  |  |
|               |                                                                             |                             |  |  |  |
|               |                                                                             |                             |  |  |  |
|               |                                                                             | Test Select                 |  |  |  |

#### Рисунок 1. Вкладка «Шина» (Bus) программы ETS

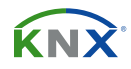

#### 2.2 НАЗНАЧЕНИЕ ИНДИВИДУАЛЬНОГО АДРЕСА

Устройство имеет индивидуальный адрес по умолчанию 0.2.255. Индивидуальный адрес может быть изменен в программы ETS в поле «Individual Address» во вкладке «Bus». Для загрузки желаемого индивидуального адреса выберите IC-USB-S.1 в качестве текущего интерфейса, введите индивидуальный адрес в поле «Individual Address» и нажмите кнопку «Test».

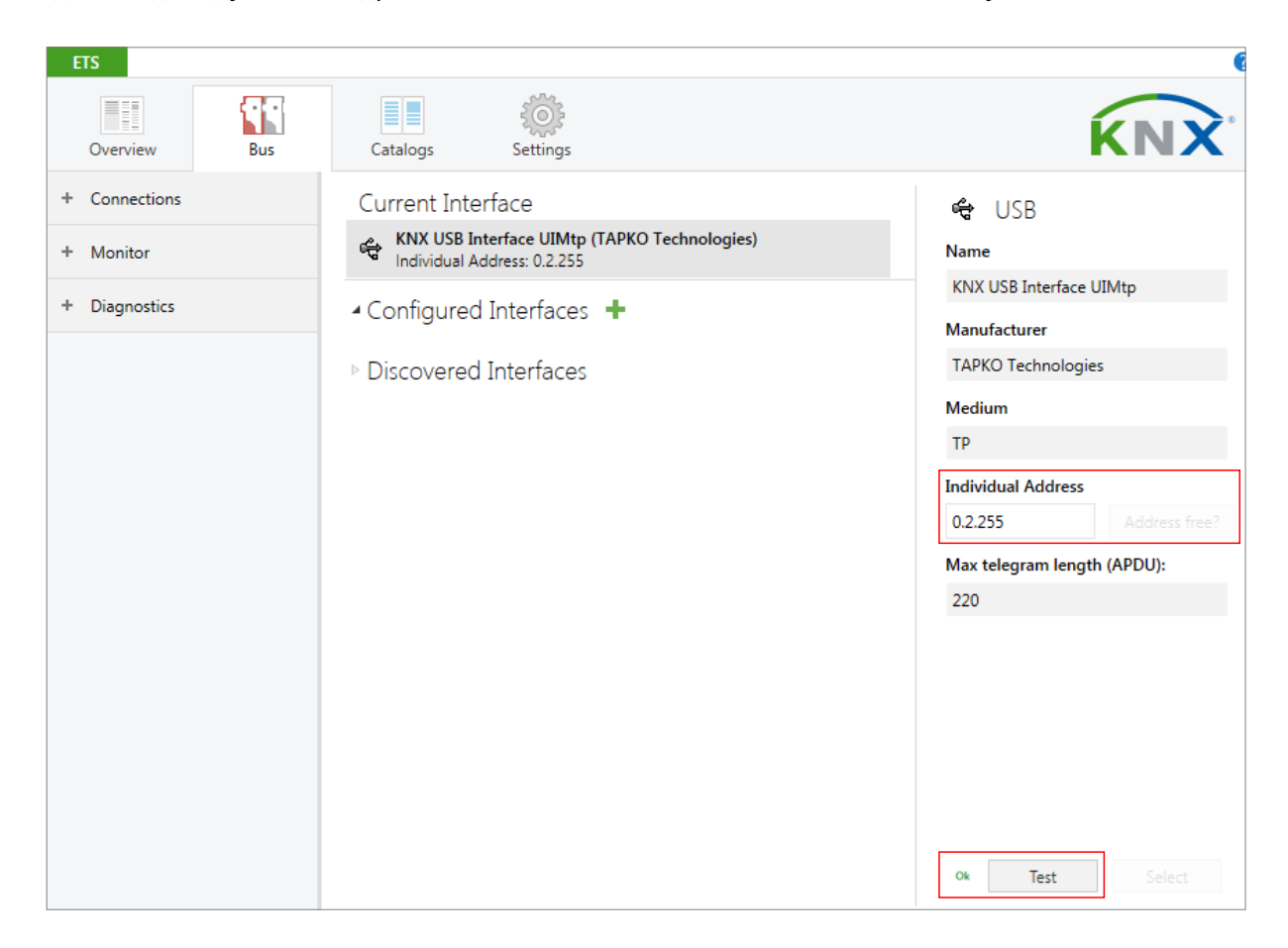

Рисунок 2. Назначение индивидуального адреса

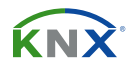

### 2.3 ИНДИВИДУАЛЬНЫЙ АДРЕС В ПРОЕКТЕ

Для того, чтобы подключить, работающее по USB, устройство визуализации к KNX, IC-USB-S.1 должен быть добавлен в проект ETS. Необходимую запись базы данных можно загрузить с вебсайта или из онлайн- каталога KNX.

| Catalog 🔻          |                        |                    |                                       | ^ □               | ×   | Last Downloaded -<br>Serial Number - |  |
|--------------------|------------------------|--------------------|---------------------------------------|-------------------|-----|--------------------------------------|--|
| 🛓 Import 🏦 Export  | $\Delta$ $\Rightarrow$ | Download           | nload 💷 🕨 TAPKO Technologies 🕨 Search |                   |     |                                      |  |
| TAPKO Technologies | ^                      | Se Manufacturer *  | Name                                  | Order Number      | Med | Status                               |  |
| Communication      | •))                    | TAPKO Technologies | USB RF Interface UIMrf                | UIM-KNX RF        | RF  | Unknown                              |  |
| USB                | - E                    | TAPKO Technologies | KNX USB Interface UIMtp               | KNX USB Interface | TP  |                                      |  |
| ▲ 📃 Interfaces     |                        |                    |                                       |                   |     | Find and Replace                     |  |
| USB                | S                      |                    |                                       |                   |     | Workspaces                           |  |
| System Devices     |                        |                    |                                       |                   |     | - Workspaces                         |  |
| Couplers           |                        |                    |                                       |                   |     | 🕗 Todo Items                         |  |
| Power supply       | v c                    |                    |                                       |                   | >   | Pending Operations                   |  |
| Items: 1 in Device | s                      | ▼ Current line     | •                                     | Add               |     | 🖍 Undo History                       |  |

Рисунок 3. USB интерфейс в каталоге ETS

Индивидуальный адрес может быть назначен в окне свойств ETS.

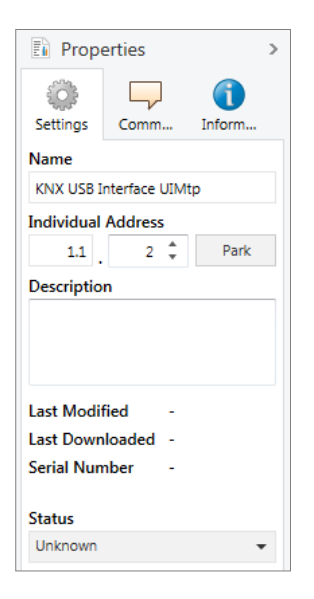

Рисунок 4. Вкладка «Параметры» (Properties)

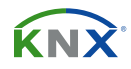

#### 2.4 ГРУППОВЫЕ АССОЦИАЦИИ

IC-USB-S.1 можно использовать в качестве соединительного интерфейса для установления связи между устройством и приложением визуализации . Чтобы включить групповую связь, объекты группы должны быть добавлены в групповые ассоциации «Group Associations» USB-интерфейса. (см. рисунок ниже).

| Group Addresses *                                                                       |                 |          |       |                   |             |          |               |                              |  |
|-----------------------------------------------------------------------------------------|-----------------|----------|-------|-------------------|-------------|----------|---------------|------------------------------|--|
| 🕂 Add Group Addresses   🔻 🗙 Delete 🛬 Download   👻 🕦 Info 🔻 🕤 Reset 🛛 🖓 Unload 👻 🚔 Print |                 |          |       |                   |             |          |               |                              |  |
| Group Addresses                                                                         |                 | Se Addre | ess * | Name              | Description | Central  | Pass Throug   | <mark>gh Line</mark> Coupler |  |
| Dynamic Folders                                                                         |                 | 1/1/0    |       | New group address |             | No       | No            |                              |  |
| 4 🎛 1 New main group                                                                    | 85              | 1/1/1    |       | New group address |             | Yes      | Yes           |                              |  |
| 🔺 🔡 1/1 New middle group                                                                | 8               | 1/1/6    |       | bus voltage       | monitoring  | No       | Yes           |                              |  |
| 🔀 1/1/0 New group address                                                               |                 |          |       |                   |             |          |               |                              |  |
| 🔀 1/1/1 New group address                                                               |                 |          |       |                   |             |          |               |                              |  |
| 🔡 1/1/6 bus voltage                                                                     |                 |          |       |                   |             |          |               |                              |  |
|                                                                                         |                 |          |       |                   |             |          |               |                              |  |
|                                                                                         |                 |          |       |                   |             |          |               |                              |  |
|                                                                                         | Group Addresses |          |       |                   |             |          |               |                              |  |
| Buildings 🔻                                                                             |                 |          |       |                   |             |          |               |                              |  |
| 🕂 Add Rooms 🖙 🗙 Delete 붗 Download 🖙 🕕 Info 🔹 💋 Reset 🧳 Unload 💌 🚔 Print                 |                 |          |       |                   |             |          |               |                              |  |
| New building                                                                            | ^               | Security | Grou  | p Address *       | Description | Data Ty  | ype           | Central                      |  |
| 🔺 🛄 New building part                                                                   | 85              | ĺ        | 1/1/1 | New group address |             |          |               | Yes                          |  |
| <ul> <li>New floor</li> </ul>                                                           | 85              | •        | 1/1/6 | bus voltage       | monitoring  | electric | potential (V) | No                           |  |
| A 💭 New room                                                                            |                 |          |       |                   |             |          |               |                              |  |
| I.1.1 Powersupply                                                                       |                 |          |       |                   |             |          |               |                              |  |
| 🔺 🚛 1.1.2 KNX USB Interface                                                             |                 |          |       |                   |             |          |               |                              |  |
| 1.1.2 Associations                                                                      |                 |          |       |                   |             |          |               |                              |  |

#### Рисунок 5. Групповые ассоциации USB-интерфейса

- (1) USB-интерфейсы, используемые в инсталляциях KNX secure должны иметь доступ к соответствующей групповой ассоциации «Group Association». Чтобы обеспечить связь для интерфейса, PA/IA + GA хранится в виде информация о местоположении в соответствующих устройствах. Групповые ассоциации (GA) добавляются в таблицы фильтров соединителя KNX с помощью ETS автоматически.
- (в) Визаулизация устройств KNX Secure возможна только при использовании защищенных групповых ассоциаций.